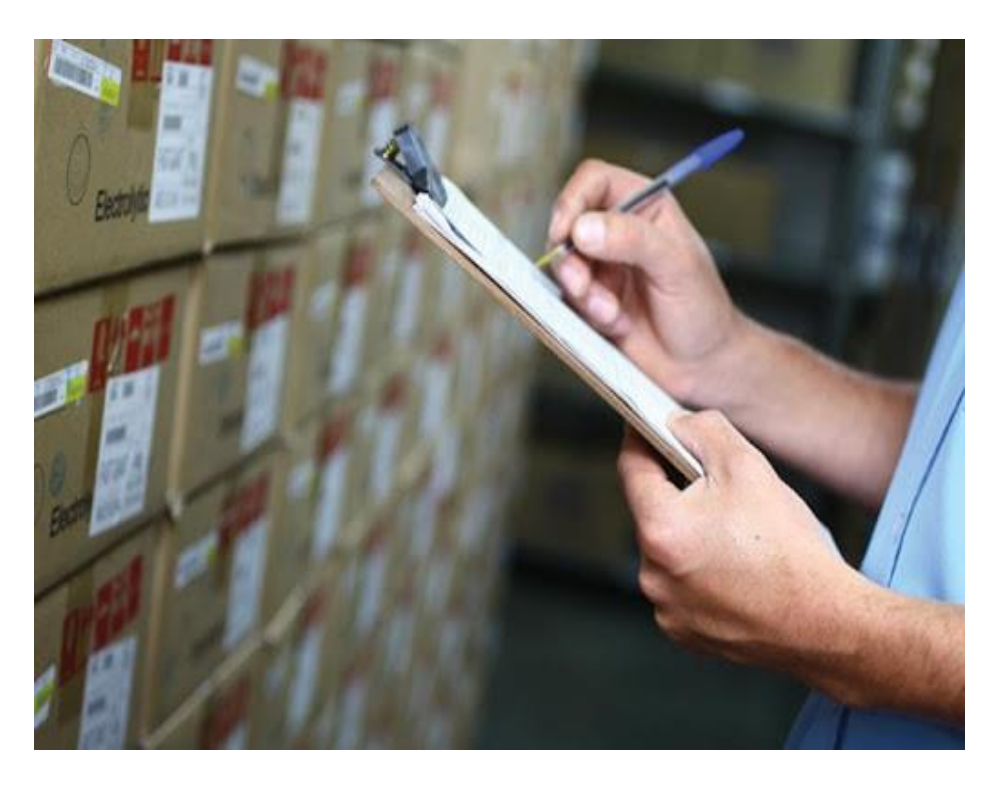

# Sidicom S4

#### Tutorial: Balanço de estoque.

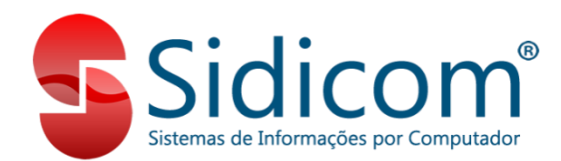

Neste tutorial vamos mostrar o passo a passo pra poderem efetuar o balanço de estoque de sua empresa pelo formato digitação.

O Inventário de Estoque (Balanço) é uma atividade realizada em determinados períodos de tempo, em que as quantidades dos produtos do estoque são contados, a fim de analisar a compatibilidade de informações entre o estoque físico e o contábil (controlado pelo sistema).

Iniciamos indo em cadastro - produtos - balanço de estoque, clica em novo, coloca a filial, observação é opcional, formato de entrada de dados é digitação, o tipo de busca do estoque atual, na contagem do estoque o sistema faz a comparação com estoque atual no mesmo momento em que digitar a contagem, caso for fazer a opção do fechamento do balanço contagem na comparação é feita apenas quando clicar em fechamento. Nos comprovantes, de entrada usar 025 e saída 027, porém podem ser outros dependendo de como foi alterado seus comprovantes.

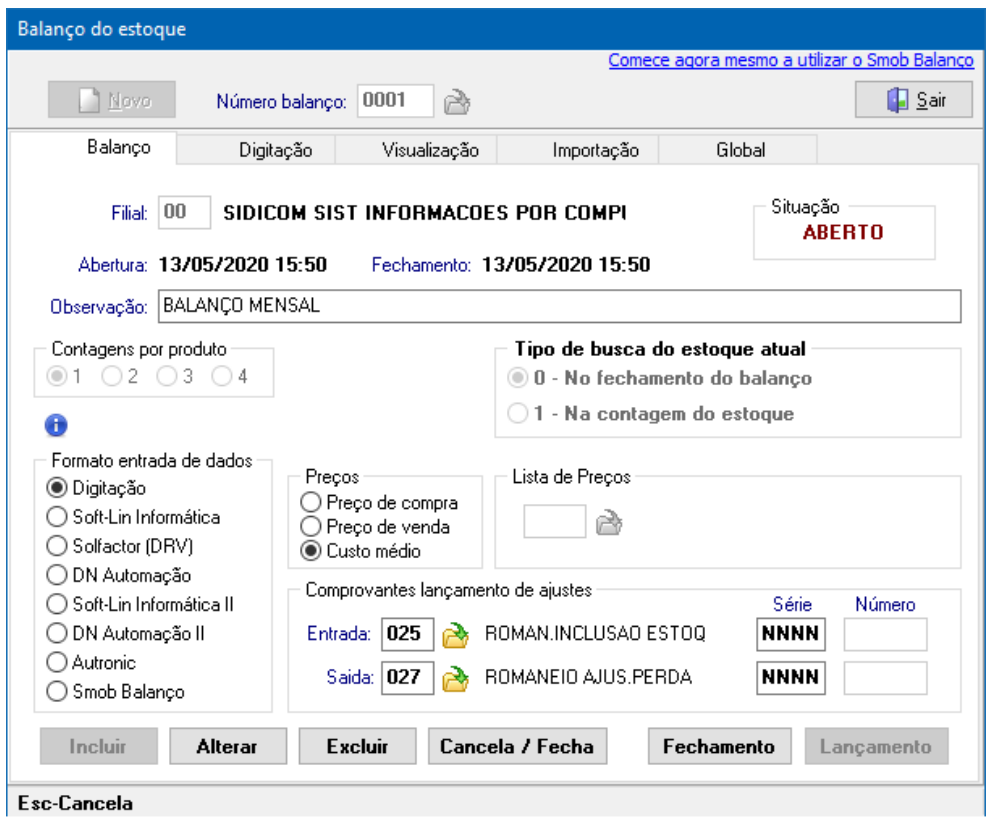

Ainda nesta tela de balanço temos as opções de contagens por produto, é a quantidade de vezes que vai ter que ser contado o mesmo produto, pode ser feito por até 4 colaboradores diferentes ou uma mesma pessoa contar até 4 vezes os produtos, caso os valores contados não coincidam o S4 irá mostrar que houve uma diferença e deve ser contado novamente.

A opção preços é onde vamos indicar qual será o valor indicado para o produto no movimento de entrada ou saída de estoque, tendo 3 opções, preço de compra, preço de venda e custo médio.

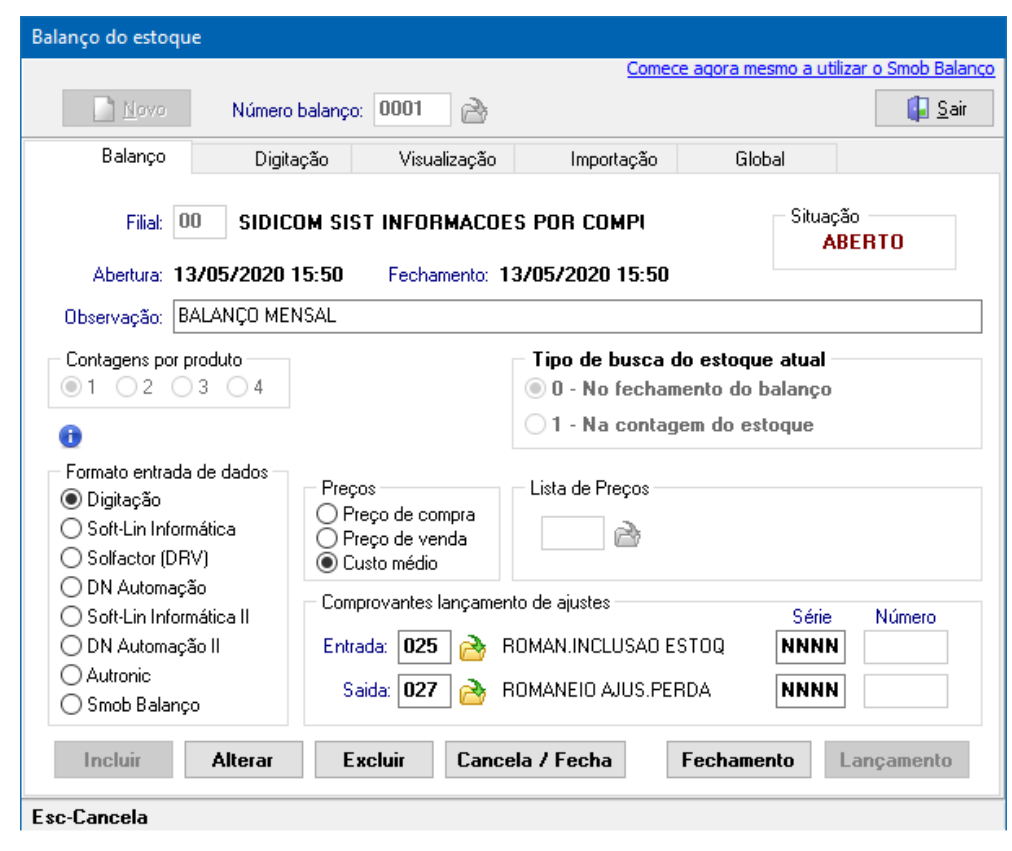

### Contagem dos produtos

Na próxima aba Digitação é onde de fato é feito a contagem, pode ser feito digitando ou com uma leitora

de código de barras marcando a opção usar leitor de código de barras.

Pode escolher o setor, indicar o produto e informar a quantidade final da contagem do produto.

A quantidade que vamos indicar é a quantidade atual do estoque do produto, e não o que deve ser descontado ou somado, pois ao lançamos o balanço o estoque do produto ficará com a quantidade que indicamos.

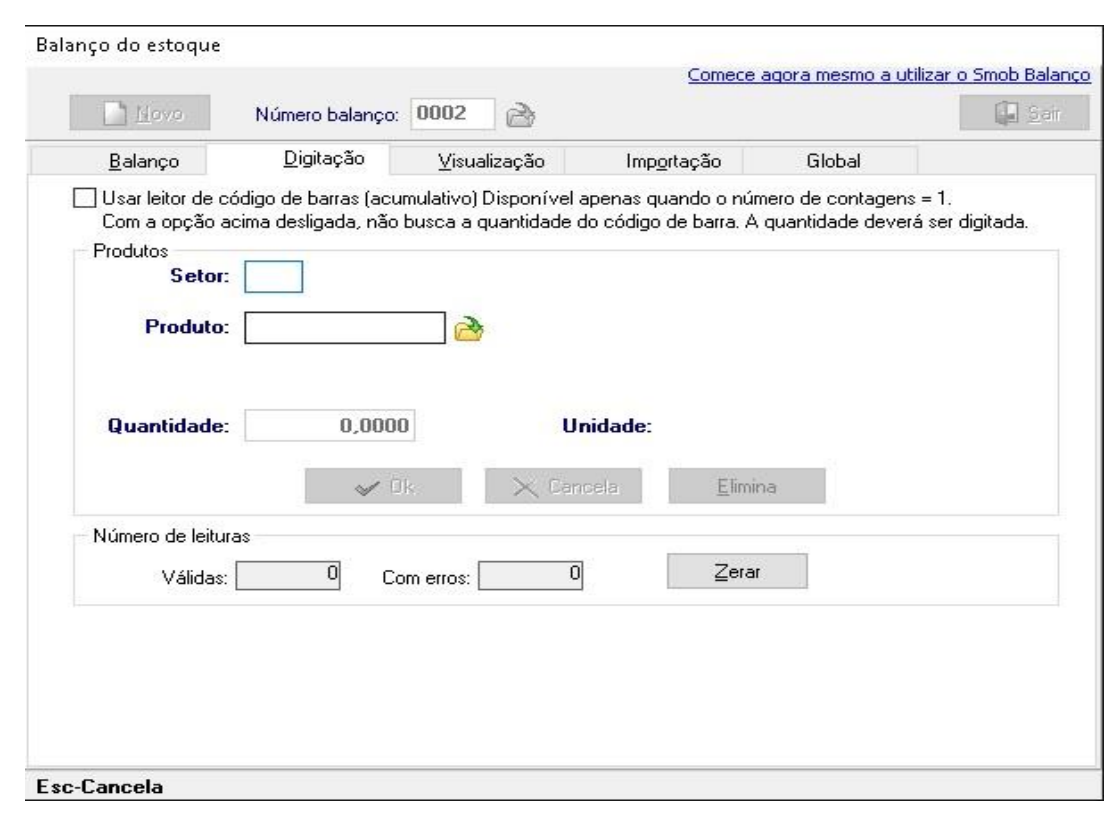

# Visualização da contagem

Na aba visualização conseguimos verificar quais produtos

foram contados, se estiver com a opção de usar o tipo de busca de estoque atual no fechamento do balanço, vai ter que fazer o fechamento do balanço na aba balanço pra poder usar a opção amostra do ajuste a ser aplicado no estoque, esta opção mostra a quantidade contada, o estoque e o ajuste, se estiver aberto pode ver apenas os produtos contados.

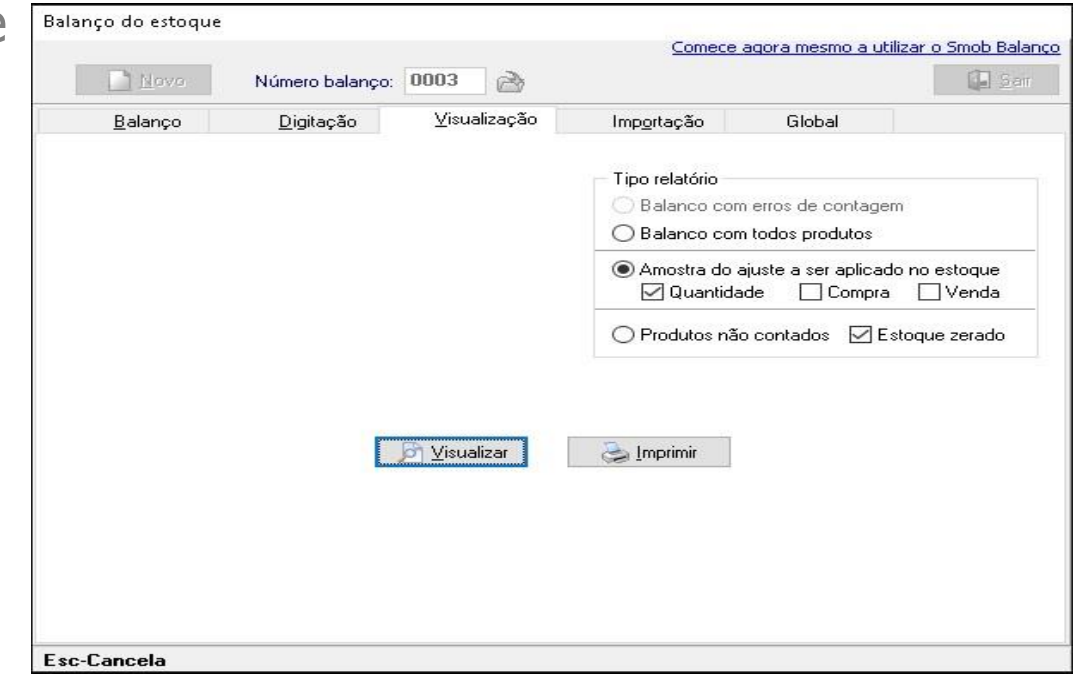

## Modificações globais

Na aba global após efetuar a contagem, estando com o balanço de estoque fechado, tem as opções de zerar os estoques que estiverem negativos e de zerar os estoques dos produtos que não forem contados, na imagem anexa tem mais detalhes sobre como vai ser feito esta alteração dentro do S4.

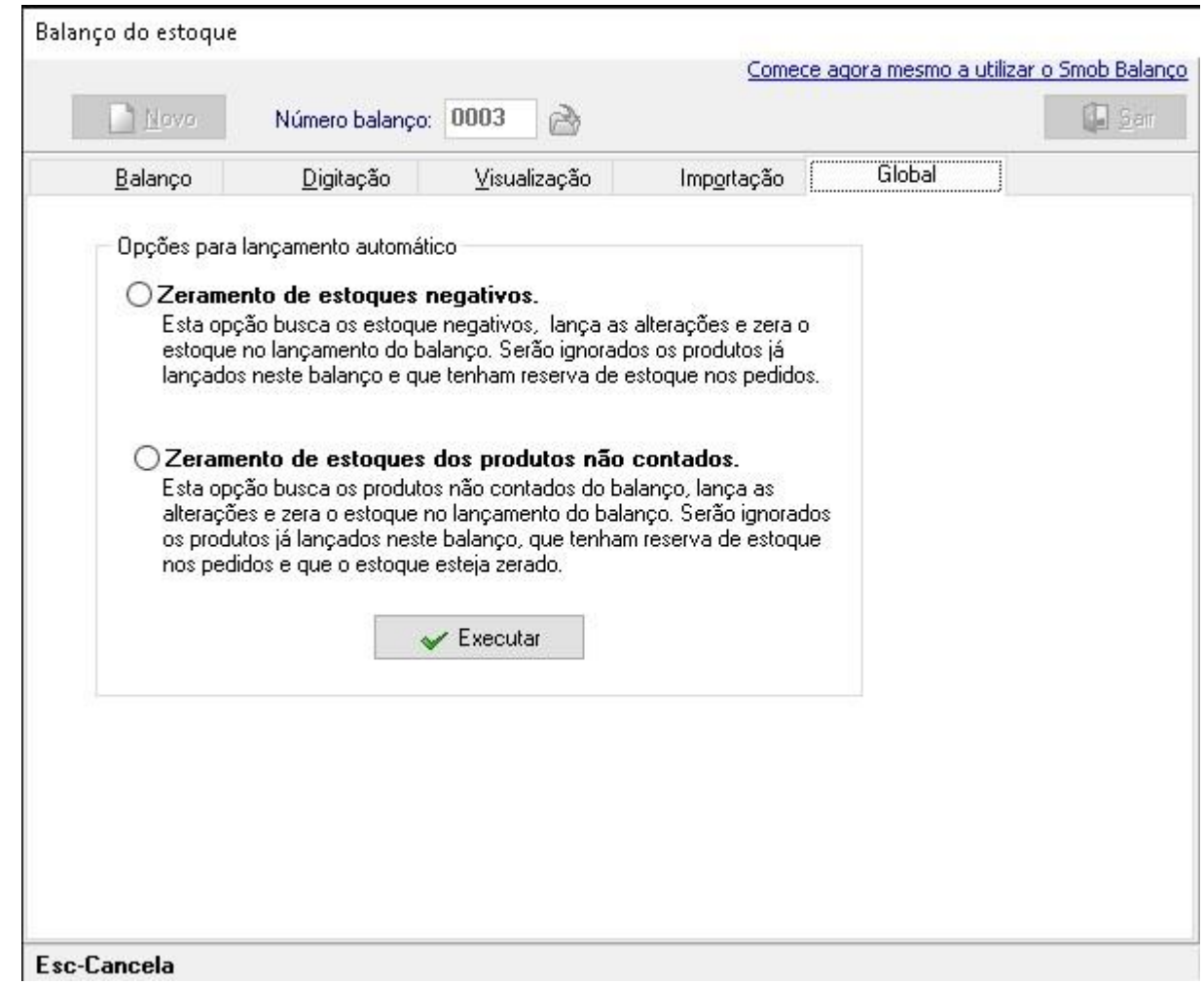

#### Lançando a contagem

Após ser feito toda a contagem e o fechamento do balanço de estoque, já podemos fazer o lançamento do balanço.

Com o lançamento o estoque será ajustado, serão lançados movimentos de entrada e ou saída dependendo da necessidade. Podemos ir na aba visualizar e verificar os ajustes realizados. Se por algum motivo for necessário excluir o balanço de estoque, podemos abri-lo e clicar em excluir, mas isso não irá eliminar toda a movimentação feita se já estiver lançado. Pra eliminar a contagem de fato, deve ir nos movimentos gerados no menu Vendas – Movimento de vendas, devoluções e interno, e então eliminar as movimentações do estoque.

Aqui finalizamos nosso tutorial, caso tenham dúvidas podem abrir ticket relatando essas dúvidas. Temos também a vídeo aula sobre o módulo neste link. https://youtu.be/RvOaZ5yhZx0